## PLIN-USB 사용자 매뉴얼

1채널 LIN to USB 인터페이스

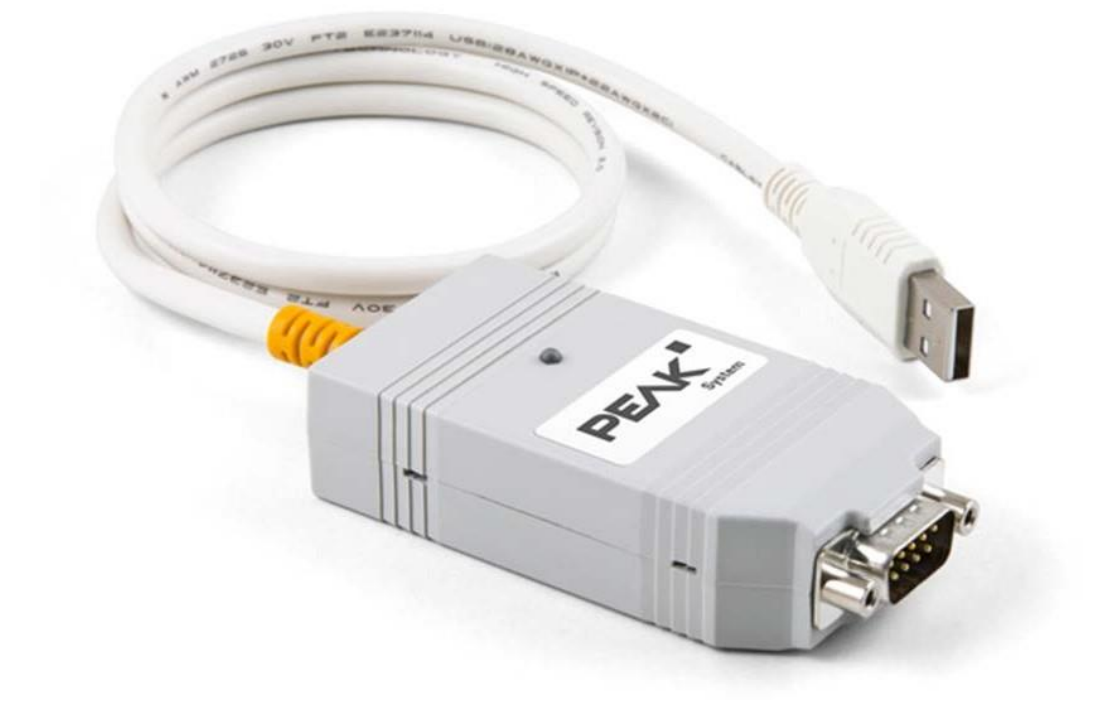

### 디렉토리

| 1  | 드라이버 설치               | 3 |
|----|-----------------------|---|
|    | 1.1 드라이버 다운로드         | 3 |
|    | 1.2 핀 정의              | 4 |
|    | 1.3 장치 연결             | 5 |
|    | 1.5 상태 표시등            | 5 |
| 2. | PLIN-View Pro의 기본 사용법 | 5 |
|    | 2.1 연결                | 5 |
|    | 2.2 패킷 수신             | 6 |
|    | 2.3 패킷 보내기            | 7 |
|    | 2.3.1 한 번에 패킷 보내기     | 7 |
|    | 2.3.2 반복 프레임 전송       | 9 |
|    | 2.3.3 LDF 파일 가져오기12   | 2 |
|    | 2.4 패킷 필터링1           | 3 |
|    | 2.5 패킷 기록14           | 4 |

제품을 받았을 때 가장 먼저 할 일은 장치에 드라이버를 설치하는 것이다.

1.1 드라이버 다운로드

① PLIN-USB의 Windows 11 및 Windows 10 시스템용 최신 드라이버와 Linux 시스템용 최신 드라이버는 모두 저희 해홍에서 제공된다.

PEAK 중국 공식 웹 사이트에서 다운로드하면 링크는 다음과 같다: https://peaksystem.com.cn/resource/

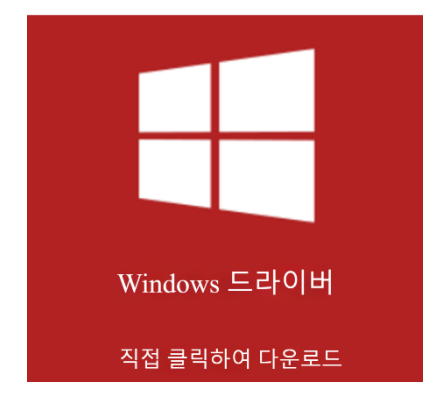

② 윈도우 7 시스템을 사용 중이시라면 해홍 담당자에게 문의하시기 바란다.
③ 그런 다음 드라이버 프롬프트에 따라 설치하고, 아래 그림에서 인터페이스를 선택할 때 사용할 수도 있으므로 둘 다 선택하는 것이 가장 좋다.

다운로드가 완료되면 압축을 풀면 이런 파일이 있다. 🥵 PeakOemDrv.exe 실행 파일을 열고 프롬프트에 따라 설치한다. 설치의 첫 번째 단계는 언어를 선택하는 것이며 일반적으로 영어로 첫 번째 항목을 선택한다.

그런 다음 지시에 따라 설치하고 아래 그림에서 인터페이스를 선택할 때 LIN 장치 드라이버를 선택하고 CAN도 사용하는 경우 CAN 부품을 선택할 수도 있다.

| 🛃 PEAK-Drivers 4.1.3 Setup                                                                                                    | ×                                                           |
|----------------------------------------------------------------------------------------------------|-------------------------------------------------------------|
| Custom Setup<br>Select the way you want features to be installed.                                                                                                    | PEAK                                                        |
| Click on the icons in the tree below to change the                                                                                                    | way features will be installed.                             |
| X •     CAN device drivers       Virtual PCAN-Gateway       IN device driver       Virtual PCAN driver       X •       Virtual PCAN driver       X •       PCAN-Basic | For PCAN-USB Pro and PCAN-USB<br>Pro FD. PLIN-View Pro tool |
|                                                                                                    | This feature requires 0KB on your hard drive.               |
| C:\Program Files\PEAK-System\PEA                                                                                                    | K-Drivers 4\                                                |
| Reset Disk Usage <                                                                                                    | Back Next > Cancel                                          |

1.2 핀 정의

| 1 5 |
|-----|
|     |
| 69  |

| 핀 | 핀 정의     |
|---|----------|
| 1 | 연결 없음    |
| 2 | 연결 없음    |
| 3 | 연결 없음    |
| 4 | LIN      |
| 5 | LIN-GND  |
| 6 | LIN-GND  |
| 7 | 연결 없음    |
| 8 | 연결 없음    |
| 9 | VBAT-LIN |

1.3 장치 연결

PLIN-USB를 PC에 연결한 후, LIN의 연결은 LIN선을 연결하는 것 외에도 전원이 필요하다. 아래 그림과 같은 핀 배치를 참고하시기 바란다. 일반적으로 12V 전원을 공급하면 충분하며, 18V를 초과하지 않는 것이 좋다.

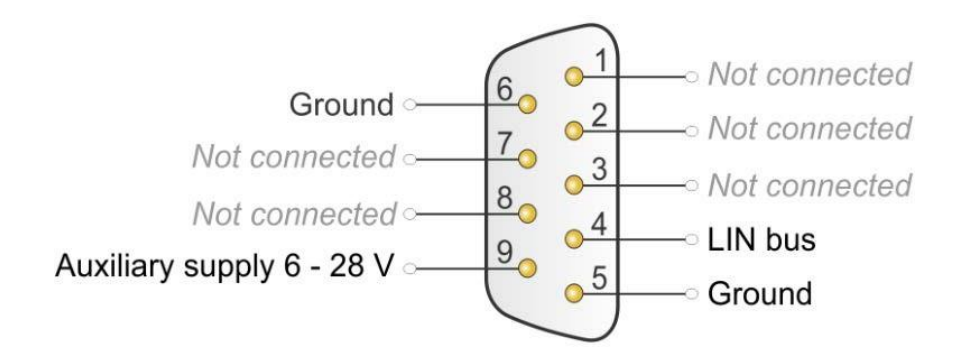

참고 : PLIN-USB와 LIN 노드가 서로 다른 전원 공급 장치를 사용하도록 연결된 경우 정상적인 통신을 위해 공통 접지가 필요하다.

1.5 상태 표시등

드라이버 설치 후, PLIN-USB 장치를 컴퓨터에 연결할 수 있으며, LED 표시등이 1개 있다.

| LED status           | Meaning                                                                                                    |
|----------------------|----------------------------------------------------------------------------------------------------|
| Green on             | There's a connection to a driver of the operating system.                                                        |
| Green slow blinking  | The LIN interface is initialized with a valid bitrate. A software application is connected to the LIN interface. |
| Green quick blinking | Data is transmitted via the connected LIN bus.                                                                   |

주의: 드라이버 설치 후 PLIN-View Pro 소프트웨어가 자동으로 설치되며, 컴퓨터의 시작 메뉴 -> 모든 프로그램에서 확인할 수 있다.

->PEAK-System Tools 에서 찾을 수 있다.

#### 2. PLIN-View Pro 기본 사용법

2.1 연결

아래 왼쪽 그림은 드라이버가 설치되지 않은 경우 이 인터페이스에 컴퓨터 연결이 표시되지 않음을 보여준다. 따라서 연결하기 전에 드라이버를 설치해야 하며 오른쪽 그림과 같은 연결이 나타난다.

여기에서 노드 유형, 전송 속도(보드레이트) 등을 설정할 수 있습니다. 이때 주의할 점은, 보드레이트가 연결된 LIN 노드와 반드시 일치해야 한다는 것이다. 만약 정확한 보드레이트를 모를 경우, Detect 버튼을 눌러 자동으로 측정할 수도 있다.

| vpe           | ID    | Device | Channel  | Mode | Туре               | ID   | Device | Channel | Mode     |
|---------------|-------|--------|----------|------|--------------------|------|--------|---------|----------|
|               |       |        |          |      | PLIN-USB           | Oh   | 1      | 1       | Slave    |
| u             |       |        |          |      | Made               | rter |        |         |          |
| Mode:         |       |        | <b>*</b> |      | Ritarte 103        | on   |        |         | <u> </u> |
| Bit rate:     |       |        |          |      | bit rate: 192      | 00   |        |         | <u> </u> |
| Bit rate dete | ction |        |          |      | Bit rate detection |      |        |         |          |

2.2 패킷 수신

PLIN-View의 메인 화면은 상단과 하단 두 부분으로 나누어져 있습니다. Receive 영역은 수신된 프레임을 표시하고, Transmit 영역은 전송된 프레임을 보여준다.

연결 시 Slave 모드를 선택하고 LIN 버스에 데이터가 전송 중이라면, Receive 화면에 현재 버스에서 수신된 LIN 프레임이 자동으로 표시된다. 또한, LDF 파일을 가져오면 구체적인 신호 값도 직접 표시할 수 있다. 아래 그림을 참고한다.

| ř° I     | LIN-Slave with PLIN-                                                                                            | USB 2.1.I   | inproj - PLIN-View Pro                                                                                                    |           |               |        |       |            |          |          |        |                         |                 |                  |           |     |
|----------|----------------------------------------------------------------------------------------------------|-------------|----------------------------------------------------------------------------------------------------|-----------|---------------|--------|-------|------------|----------|----------|--------|-------------------------|-----------------|------------------|-----------|-----|
| File     | LIN Transmit                                                                                                    | Nodes       | Schedules Trace To                                                                                                    | ols Help  |               |        |       |            |          |          |        |                         |                 |                  |           |     |
| DI       | ·                                                                                                    | 8.•€        | M 🖓 🗣 🛑 💵                                                                                                    |           | 2             |        |       |            |          |          |        |                         |                 |                  |           |     |
| *=       |                                                                                                    | 95 IB       |                                                                                                    |           | •             |        |       |            |          |          |        |                         |                 |                  |           |     |
| -))      | 10 de di  18                                                                                                    | -31 III     |                                                                                                    |           |               |        |       |            |          |          |        |                         |                 |                  |           | -   |
| <u>.</u> | Receive / Transmit                                                                                              | Trace       |                                                                                                    |           |               |        |       |            |          |          |        | PLIN_USB: Tables        |                 |                  |           |     |
|          | ID                                                                                                    | Ŀ           | ength Data                                                                                                    |           |               | Period | Count | Direction  | CST      | Checksum | Errors | Global Frame Table      |                 |                  |           | ~   |
|          | 05h                                                                                                    | 2           | 00 00                                                                                                    | 0.55      |               | 75     | 32    | Publisher  | Enhanced | 7Ah      | 0.k.   | ID                      | Protected ID    | Direction        | Length    | a ^ |
|          | Control_xxx_LIN                                                                                                 |             | $DoutL_0 = 0 - DoutL_1 = 0 - 0$                                                                                                    | OFF       |               |        |       |            |          |          |        | 00h                     | 80h             | Disabled         | 2         |     |
|          |                                                                                                    |             | $DoutL_2 = 0 -$                                                                                                    | OFF       |               |        |       |            |          |          |        | Status_xxx_LIN          | C1h             | Subscriber       | 8         |     |
|          |                                                                                                    |             | DoutL_3 = 0 - DoutL 0 = 0 -                                                                                                    | OFF       |               |        |       |            |          |          |        | Error_Status_xxx_LIN    | 42h             | Subscriber       | 2         |     |
|          |                                                                                                    | DoutH_1 = 0 |                                                                                                    | OFF       |               |        |       |            |          |          |        | Status_xxx_LIN_Event    | 03h             | Subscriber       | 8         |     |
|          |                                                                                                    |             | Douth_2 = 0 - Douth_3 = 0 -                                                                                                    | OFF       |               |        |       |            |          |          |        | 04h                     | C4h             | Disabled         | 2         |     |
|          |                                                                                                    |             |                                                                                                    |           |               |        |       |            | -        |          | -      | Control_xxx_LIN         | 85h             | Publisher        | 2         |     |
| e        | Error Status xxx                                                                                                | 1TN 2       | EepromError =                                                                                                    | 0 - OK    |               | 75     | 32    | Subscriber | Enhanced | BDh      | 0.k.   | 06h                     | 06h             | Disabled         | 2         |     |
| .≥       |                                                                                                    |             | ThermalError =                                                                                                    | 0 - OK    |               |        |       |            |          |          |        | 07h                     | 47h             | Disabled         | 2         |     |
| ů.       | -                                                                                                    |             | CommError =                                                                                                    | 0 - OK    |               |        |       |            |          |          |        | 08h                     | 08h             | Disabled         | 2         |     |
| Re       | 01h                                                                                                    | 8           | 00 00 00 00 00 00                                                                                                    | 00 00 00  |               | 75     | 31    | Subscriber | Enhanced | 3Eh      | 0.k.   | 09h                     | 49h             | Disabled         | 2         |     |
| 1.000    | Status_xxx_LIN                                                                                                  |             | LowSideFault =<br>HighSideFault1                                                                                                    | 00h       |               |        |       |            |          |          |        | 0Ah                     | CAh             | Disabled         | 2         |     |
|          |                                                                                                    |             | HighSideFault2                                                                                                    | = 00h     |               |        |       |            |          |          |        | OBh                     | 8Bh             | Disabled         | 2         | ~   |
|          |                                                                                                    |             | $Din_0 = 0 - OF$<br>$Din_1 = 0 - OF$                                                                                                    | F         |               |        |       |            |          |          |        | <                       |                 |                  | ;         | >   |
|          |                                                                                                    |             | $Din_2 = 0 - OF$                                                                                                    | F         |               |        |       |            |          |          |        | Properties              |                 |                  |           |     |
|          |                                                                                                    |             | $Din_4 = 0 - OF$                                                                                                    | Ŧ         |               |        |       |            |          |          |        | Frame Definition "00h"  |                 |                  |           | ~   |
|          |                                                                                                    |             | NodeError = 0<br>Ain 0 = 0 - mi                                                                                                    | - OK      |               |        |       |            |          |          |        | 21                      |                 |                  |           |     |
|          |                                                                                                    |             | $Ain_1 = 0 - mi$                                                                                                    | n         |               |        |       |            |          |          |        | Changeable              |                 |                  |           |     |
|          |                                                                                                    |             | Ain_2 = 0 - mi                                                                                                    | n         |               |        |       |            |          |          |        | Checksum Type           | Enh             | anced            |           |     |
|          |                                                                                                    |             |                                                                                                    |           |               |        |       |            |          |          |        | Direction               | Disa            | bled             |           |     |
|          | ID                                                                                                    | Length      | Data                                                                                                    | Count     | Direction     | CST    | Er    | rors       | Trigger  | Commen   | t      | Event Frame             | No              |                  |           |     |
|          | 05h<br>Control xxx LIN                                                                                          | 2           | □ 72 19<br>Doutt 0 = 1 - ON                                                                                                    | 0         | Publisher     | Enhar  | nced  |            | Manual   |          |        | Length                  | 2               |                  |           |     |
| +        | Cond of_xxx_cat                                                                                                 |             | $DoutL_1 = 1 - ON$                                                                                                    |           |               |        |       |            |          |          |        | Unconditional ID        | 00h             |                  |           |     |
| Ē        |                                                                                                    |             | $DoutL_2 = 0 - OFF$<br>$DoutL_3 = 1 - ON$                                                                                                    |           |               |        |       |            |          |          |        | ✓ ReadOnly              |                 |                  |           |     |
| US       |                                                                                                    |             | DoutH_0 = 1 - ON                                                                                                    |           |               |        |       |            |          |          |        | ID                      | 00h             |                  |           |     |
| rai      |                                                                                                    |             | $DoutH_1 = 0 - OFF$<br>$DoutH_2 = 0 - OFF$                                                                                                    |           |               |        |       |            |          |          |        | Protected ID            | 80h             |                  |           |     |
| -        |                                                                                                    |             | DoutH_3 = 1 - ON                                                                                                    |           |               |        |       |            |          |          |        |                         |                 |                  |           |     |
|          | 05h                                                                                                    | 2           | (+) FD 04                                                                                                    | 0         | Publisher     | Enhar  | nced  |            | Manual   |          |        | Checksum Type           |                 |                  |           |     |
|          | Constanting of the second second second second second second second second second second second second second s |             | and the second second se |           |               |        |       |            |          |          |        | Defines the type for th | e checksum ca   | lculation of the | LIN-Frame |     |
|          | L                                                                                                    |             |                                                                                                    |           |               |        |       |            |          |          |        | definition and can be   | Classic, Enhand | ed or Automati   | с.        |     |
| Co       | nnected to PLIN-USE                                                                                             | 8 (19200)   | Channel: 1 Mode: Master                                                                                                    | Bus: Slee | p Overruns: ( | )      |       |            |          |          |        |                         |                 |                  |           |     |

2.3 패킷 보내기

2.3.1 한 번에 패킷 보내기

PLIN-USB 를 통해 LIN 프레임을 전송하려면, 아래 그림과 같이 진행한다.

먼저 Global Frame Table 에서 원하는 ID 번호를 선택한 후, 아래 속성 창에서 빨간색 상자로 표시된 부분을 설정.

| Tables   | ;               |            |        |             |   |  |  |  |
|----------|-----------------|------------|--------|-------------|---|--|--|--|
| Global I | Frame Table     |            |        |             | • |  |  |  |
| ID       | Protected ID    | Direction  | Length | Checksum Ty | 1 |  |  |  |
| 02h      | 42h             | Subscriber | 2      | Automatic   | 1 |  |  |  |
| 03h      | 03h             | Subscriber | 2      | Automatic   | = |  |  |  |
| 04h      | C4h             | Subscriber | 2      | Automatic   | - |  |  |  |
| 05h      | 85h             | Subscriber | 2      | Automatic   |   |  |  |  |
| 06h      | 06h             | Subscriber | 2      | Automatic   |   |  |  |  |
| 07h      | 47h             | Subscriber | 2      | Automatic   |   |  |  |  |
| 08h      | 08h             | Subscriber | 2      | Automatic   |   |  |  |  |
| 09h      | 49h             | Subscriber | 2      | Automatic   |   |  |  |  |
| 0Ah      | CAh             | Subscriber | 2      | Automatic   |   |  |  |  |
| 0Bh      | 8Bh             | Subscriber | 2      | Automatic   |   |  |  |  |
| 0Ch      | 4Ch             | Subscriber | 2      | Automatic   |   |  |  |  |
| 0Dh      | 0Dh             | Subscriber | 2      | Automatic   |   |  |  |  |
| 0Eh      | 8Eh             | Subscriber | 2      | Automatic   |   |  |  |  |
|          |                 |            | -      |             |   |  |  |  |
| Proper   | ties            |            |        |             |   |  |  |  |
| Frame D  | efinition "28h" |            |        |             |   |  |  |  |
| ₽₽       |                 |            |        |             |   |  |  |  |
| 🗆 Char   | ngeable         |            |        |             |   |  |  |  |
| Chec     | ksum Type       | Enh        | anced  |             | [ |  |  |  |
| Direc    | tion            | Pub        | lisher |             |   |  |  |  |
| Even     | t Frame         | Yes        |        |             |   |  |  |  |
| Leng     | th              | 4          |        |             | : |  |  |  |
| Unco     | onditional ID   | 29h        |        |             |   |  |  |  |
| - Read   | IOnly           |            |        |             |   |  |  |  |
| ID       |                 | 28h        |        |             |   |  |  |  |
| Prote    | ected ID        | A8h        | 48b    |             |   |  |  |  |

아래 그림과 같이 Transmit 창의 빈 공간을 마우스 오른쪽 버튼으로 클릭하고 New Frame을 선택한다. 프레임의 편집 창이 나타난다.

| ID              | Length | Data | Count    | Direction                  | CST | Errors |
|-----------------|--------|------|----------|----------------------------|-----|--------|
| <empty></empty> |        |      |          |                            |     |        |
|                 |        |      | <b>2</b> | New Frame Inser            | :   |        |
| £               |        |      |          | Edit Frame<br>Edit Signals |     |        |
|                 |        |      |          | Delete Shift+Delete        | ;   |        |

주의: LIN 통신 메커니즘에서는 마스터 노드만이 프레임 데이터를 전송할 수 있으며, 슬레이브 노드는 프레임 헤더 ID만 전송할 수 있다. 따라서, 여기에서 New Frame을 클릭한 후 나타나는 창에서 선택한 ID의 데이터 바이트가 수정되지 않는다면, 해당 ID가 슬레이브 노드에 할당된 것이다.

데이터를 수정해야 하는 경우, 첫 번째 단계의 ID 속성 창에서 해당 ID를 마스터 노드로 변경해야 한다.

0

Direction Publisher

| New frame     | ×           |  |  |  |  |  |  |  |  |
|---------------|-------------|--|--|--|--|--|--|--|--|
| ID (Hex):     |             |  |  |  |  |  |  |  |  |
| 28h 🔻         |             |  |  |  |  |  |  |  |  |
| Data (18):    |             |  |  |  |  |  |  |  |  |
| 00 00 00      | 00          |  |  |  |  |  |  |  |  |
| Information   |             |  |  |  |  |  |  |  |  |
| ID:           | 28h         |  |  |  |  |  |  |  |  |
| PID:          | A8h         |  |  |  |  |  |  |  |  |
| Direction:    | Publisher   |  |  |  |  |  |  |  |  |
| Length:       | 4           |  |  |  |  |  |  |  |  |
| Checksum Type | e: Enhanced |  |  |  |  |  |  |  |  |
|               |             |  |  |  |  |  |  |  |  |
| (             | Ok Cancel   |  |  |  |  |  |  |  |  |
|               |             |  |  |  |  |  |  |  |  |

프레임 설정이 완료되면, 아래 그림과 같이 **전송(Send)** 버튼을 클릭하면 된다.그러면 수신 창에서 방금 전송한 데이터를 확인할 수 있다.

| 🔒 tes      | st.linproj                                                                                       | - PLIN-View | / Pro    |        |       |       |       |
|------------|--------------------------------------------------------------------------------------------------|-------------|----------|--------|-------|-------|-------|
| File       | LIN                                                                                              | Transmit    | Schedu   | iles - | Trace | Tools | Help  |
| : 🗅        | 🏷 - 📙                                                                                            | 🖄 New       | Frame    | Insert | . 8   | 0 🤌   |       |
| : 33       |                                                                                                  | Edit F      | rame     |        | - 1   |       |       |
| Recei      | ve / Trans                                                                                       | Edit G      | ignals   |        |       | 1     |       |
|            | ID                                                                                               | Send        |          | Space  |       |       | Perio |
|            | <empty< td=""><td>Delet</td><td>e Shift-</td><td>Delete</td><td></td><td></td><td></td></empty<> | Delet       | e Shift- | Delete |       |       |       |
|            |                                                                                                  | Clear       | all      |        |       |       |       |
|            |                                                                                                  |             |          |        |       |       |       |
| a          |                                                                                                  |             |          |        |       |       |       |
| <u>Š</u> . |                                                                                                  |             |          |        |       |       |       |
| eC.        |                                                                                                  |             |          |        |       |       |       |
| Å          |                                                                                                  |             |          |        |       |       |       |

| B te     | st.linproj - P | LIN-View F | ro           |         |            |          |              |           |              | -      |                                                                                                    |
|----------|----------------|------------|--------------|---------|------------|----------|--------------|-----------|--------------|--------|----------------------------------------------------------------------------------------------------|
| File     | LIN T          | ransmit    | Schedules    | Trace   | Tools      | Help     |              |           |              |        | Tables                                                                                                    |
|          | ID             | Length     | Data         |         | Period     | Count    | Direction    | CST       | Checksum     | Errors | Global Frame                                                                                              |
| Receive  | 280            | 4          |              | 0       |            | I        | Publisher    | Ennance   | <u>1 57n</u> | О.к.   | 02h 42h<br>03h 03h<br>04h C4h<br>05h 85h<br>06h 06h                                                       |
|          | ID             | Length     | Data         |         |            | Count    | Direction    |           | CST          | Errors | Properties                                                                                                |
| L        | 28h            | 4          | 00 00 00 00  | )       |            | 2        | Publisher    |           | Enhanced     |        | Frame Definiti                                                                                            |
| Transmit |                |            |              |         |            |          |              |           |              |        | Cuncondition<br>Cuncondition<br>Cuncondition<br>Cuncondition<br>Defines the L <sup>2</sup><br>Uncondition |
| Conn     | ected to PC    | AN-USB Pr  | o LIN (19200 | 0) Chan | nel: 2   M | Mode: Ma | ster Bus: Ac | tive Over | runs: 0      |        |                                                                                                    |

2.3.2 반복 프레임 전송

먼저 테이블(스케줄 테이블)을 추가해야 한다. 아래 그림의 빨간색 상자에 있는 버튼을 클릭하여 추가하세요:

| 😭 Un    | ntitled - PLIN-View P | ro                                                                                                    |                                                      |
|---------|-----------------------|----------------------------------------------------------------------------------------------------|------------------------------------------------------|
| File    | LIN Transmit          | Schedules Trace Tools Help                                                                                                    |                                                      |
| Bacai   |                       | Clone Table Ctrl+Shift+C<br>Delete Table Ctrl+Shift+D                                                                                                    | Tables                                               |
|         | ID Length I           | Clear all Tables CST Start F5                                                                                                    | Schedule Table "Schedule Table0"  TD Delay Slot Type |
| Receive |                       | Pause       Ctrl+F5         Single step       F10         Stop       Shift+F5         Stop Current       Ctrl+F2         Add Entry       Ctrl+Shift+Insert         Delete Entry       Ctrl+Shift+Delete         Clear all Entries       Move up         Move down       Ctrl+Shift+Dp         Move to Table       Copy to Table | III     Properties Schedule Table "Schedule Table"   |
|         | •                     | ш                                                                                                    | 2↓ □                                                 |
| ansmit  | ID<br><empty></empty> | Length Data Count Direction CST                                                                                                    | Complete Time                                        |
| Conn    | ected to PCAN-USB     | Pro LIN (19200) Channel: 1 Mode: Master Bus: Sleep Overruns: 0                                                                                                    | Name<br>Defines the name of the Schedule table.      |

추가가 완료된 후 오른쪽 Tables 창에서 마우스 오른쪽 버튼을 클릭하고 Add Entry를 선택하세요.

| File   | LIN                                                                                                    | Transmi   | t Schedi | ules | Trace  | Tools | Help      |           |     |     |                |                                                        |                      |                                                 |
|--------|----------------------------------------------------------------------------------------------------|-----------|----------|------|--------|-------|-----------|-----------|-----|-----|----------------|--------------------------------------------------------|----------------------|-------------------------------------------------|
|        |                                                                                                    |           |          | 4 J  |        |       |           |           |     |     |                |                                                        |                      |                                                 |
| ecei   | ve / Trans                                                                                                    | mit Trace |          |      |        |       |           |           |     |     | Tabl           | es                                                     |                      |                                                 |
|        | ID                                                                                                    | Length    | Data     | 4    | Period | Count | Direction |           | CST | 1   | Sche           | dule Table "Sche                                       | duleTab              | le0"                                            |
|        | <em< th=""><th></th><th></th><th></th><th></th><th></th><th></th><th></th><th></th><th></th><th>ID</th><th></th><th>Delay</th><th>Slot Type</th></em<>                                                         |           |          |      |        |       |           |           |     |     | ID             |                                                        | Delay                | Slot Type                                       |
|        |                                                                                                    |           |          |      |        |       |           |           |     |     | 2              | Clone Table<br>Delete Table                            |                      | Ctrl+Shift+C<br>Ctrl+Shift+D                    |
|        |                                                                                                    |           |          |      |        |       |           |           |     |     |                | Start                                                  |                      | F5                                              |
| Ne     |                                                                                                    |           |          |      |        |       |           |           |     |     | 88             | Pause                                                  |                      | Ctrl+F5                                         |
| ce     |                                                                                                    |           |          |      |        |       |           |           |     |     | 91             | Single Step                                            |                      | F10                                             |
|        |                                                                                                    |           |          |      |        |       |           |           |     |     |                | Add Entry<br>Delete Entry<br>Clear all Entr<br>Move up | Ctrl<br>Ctrl-<br>ies | +Shift+Insert<br>-Shift+Delete<br>Ctrl+Shift+Up |
|        | •                                                                                                    |           |          |      | m      |       |           |           |     |     | 1              | Move down                                              | Ctrl                 | +Shift+Down                                     |
|        | ID                                                                                                    |           | Length   | Data |        |       | Count     | Direction |     | CST | Ì              | Copy to Tab                                            | le                   |                                                 |
| INSMIT | <empty< td=""><td>/&gt;</td><td></td><td></td><td></td><td></td><td></td><td></td><td></td><td></td><td>Na<br/>Re<br/>Co</td><td>ame<br/>adOnly<br/>omplete Time</td><td>Sched</td><td>uleTable0</td></empty<> | />        |          |      |        |       |           |           |     |     | Na<br>Re<br>Co | ame<br>adOnly<br>omplete Time                          | Sched                | uleTable0                                       |
| Ira    | 4                                                                                                    |           |          |      |        | m     |           |           |     | ,   | Nam<br>Defir   | e<br>nes the name of                                   | the Sch              | edule table.                                    |

여기에서는 여러 개의 ID를 추가할 수 있습니다. 그러나 초기 값은 모두

00이며, 아래의 속성 창에서 전송 후 간격 시간과 구체적인 ID 번호를 설정해야 한다.

| File   | LIN                                                                                                    | Transmit | Schedules | Trace     | Tools    | Help | -                   |            |                         |               |
|--------|----------------------------------------------------------------------------------------------------|----------|-----------|-----------|----------|------|---------------------|------------|-------------------------|---------------|
| 0      | 🖏 <u>- F</u>                                                                                                    | 4 4      | <b>b</b>  |           | 0 🥏      |      |                     |            |                         |               |
| 98     |                                                                                                    |          | • * 4     | 3         |          |      |                     |            |                         |               |
| Receiv | ve / <sup>1</sup> ran                                                                                                    | n Trace  |           |           |          |      | Tables              |            |                         |               |
|        | ID                                                                                                    | Lt Di    | ata       | Period    | Count    | Dire | Schedule Table "Sc  | heduleTab  | le0"                    | +             |
|        | <em< td=""><td></td><td></td><td>101010100</td><td>1.000000</td><td></td><td>ID</td><td>Delay</td><td>Slot Type</td><td>Resolve Sch</td></em<> |          |           | 101010100 | 1.000000 |      | ID                  | Delay      | Slot Type               | Resolve Sch   |
|        |                                                                                                    |          |           |           |          |      | 11h                 | 20         | Unconditional           | <none></none> |
|        |                                                                                                    | 크리치서     | ㅅ쾨즈       |           |          |      | 00h                 | 0          | Unconditional           | <none></none> |
|        |                                                                                                    | 클릭아역     | 스케굴       |           |          |      | 00h                 | 0          | Unconditional           | <none></none> |
|        |                                                                                                    | 테이블을     | 실행하다      | 7         |          |      |                     |            |                         |               |
| ve     |                                                                                                    |          |           |           |          |      |                     |            |                         |               |
| .iei   |                                                                                                    |          |           |           |          |      |                     |            |                         |               |
| Sec    |                                                                                                    |          |           |           |          |      | •                   |            |                         |               |
| -      |                                                                                                    |          |           |           |          |      | Properties          |            |                         |               |
|        |                                                                                                    |          |           |           |          |      | Table Entry 1 "11h" |            |                         |               |
|        |                                                                                                    |          |           |           |          |      |                     |            |                         |               |
|        |                                                                                                    |          |           |           |          |      |                     |            |                         |               |
|        |                                                                                                    |          |           |           |          |      | Delay               |            | 20                      |               |
|        | •                                                                                                    | III      |           |           |          | F.   | ± IDs               |            | [11h]                   |               |
|        | ID                                                                                                    | l        | ength Dat | a         |          |      | Resolve Schedu      | le         | <none></none>           |               |
| +      | <empt< td=""><td>v&gt;</td><td><u></u></td><td></td><td></td><td></td><td>Slot Type</td><td></td><td>Unconditional</td><td></td></empt<>       | v>       | <u></u>   |           |          |      | Slot Type           |            | Unconditional           |               |
| E      |                                                                                                    | •        |           |           |          |      |                     |            |                         |               |
| ns     |                                                                                                    |          |           |           |          |      |                     |            |                         |               |
| ra     |                                                                                                    |          |           |           |          |      | Delay               |            |                         |               |
| F      |                                                                                                    |          |           |           |          |      | Defines the frame   | delay time | of the table entry in n | nilliseconds. |
|        | •                                                                                                    |          |           |           |          |      |                     |            |                         |               |
|        |                                                                                                    |          |           | en Kaal   | ras La   |      | the the second      | lass.      | 1.80                    |               |

| Eilo  | ITN        | PLIN-View | Pro<br>Schodulos      | Traca  | Tools H | tele                   | -               | -          |                     | ×    |
|-------|------------|-----------|-----------------------|--------|---------|------------------------|-----------------|------------|---------------------|------|
|       |            |           | schedules             |        |         | ieip                   |                 |            |                     |      |
| : U   |            |           |                       | 3      |         |                        |                 |            |                     |      |
| Recei | ve / Trans | mit Trace |                       | *      |         |                        | Tables          |            |                     |      |
|       | ID         | Length    | Data                  | Period | Count   | Direction              | Schedule        | Table "Sch | eduleTable0" (Runr  | ni 🔹 |
|       | 11h        | 2         |                       | 90     | 62      | Subscriber Automatic I | ID              | Delay      | Slot Type           |      |
| -     | 22h        | 4         |                       | 90     | 62      | Subscriber Automatic I | 11h             | 20         | Unconditional       |      |
| .≚    | 38h        | 8         | ··· ·· ·· ·· ·· ·· ·. | . 90   | 61      | Subscriber Automatic I | 22h             | 30         | Unconditional       |      |
| G     |            |           |                       |        |         |                        | 38h             | 40         | Unconditional       |      |
| Re    |            |           |                       |        |         |                        |                 | III        |                     | Þ    |
|       |            |           |                       |        |         |                        | Properti        | es         |                     |      |
|       | •          |           | m                     |        |         |                        | Schedule        | Table "Sch | eduleTable0"        |      |
|       | ID         |           | Length Dat            | a      |         | Count Directio         |                 | 123        |                     |      |
|       | < Empty    | 15        |                       |        |         |                        | Chang           | eable      |                     |      |
| -     | sempe      | 1.2       |                       |        |         |                        | Event           | Table      | No                  | -    |
| ist   |            |           |                       |        |         |                        | Name            |            | ScheduleTable0      | 1    |
| p     |            |           |                       |        |         |                        | E ReadO         | nly        |                     |      |
| n     |            |           |                       |        |         |                        | Comp            | lete Time  | 90                  |      |
| -     |            |           |                       |        |         |                        | Name<br>Defines | he name o  | f the Schedule tabl | le.  |
|       |            |           |                       |        |         |                        |                 |            |                     |      |

2.3.3 LDF 파일 가져오기

LDF 파일을 가져오면 "Table"에서 현재 연결된 노드의 설정된 스케줄 테이블이 표시된다. 아래 그림과 같이 LDF 파일에 정의된 마스터 노드의 여러 스케줄이 표시된다.

| 🔐 co   | oling_ma                                                                                                    | otor.ldf - PLI | N-View Pro |           |          |        |                        |                   | X |  |  |
|--------|----------------------------------------------------------------------------------------------------|----------------|------------|-----------|----------|--------|------------------------|-------------------|---|--|--|
| File   | LIN                                                                                                    | Transmit       | Nodes      | Schedules | Trace To | ools H | elp                    |                   |   |  |  |
| 10     |                                                                                                    |                | + 🔄 🥥      | 11 🖿 🖬 🕻  | ) 🤌      |        |                        |                   |   |  |  |
| : 02   |                                                                                                    |                | 424        | 8.4       |          |        |                        |                   |   |  |  |
| Recei  | ve / Trans                                                                                                    | it Trace       |            |           |          | E.     | master: Tables         |                   | - |  |  |
|        | 10                                                                                                    | i de la c      |            |           | o 1 o:   |        | Schedule Table "RUN_S  | TART"             | + |  |  |
|        |                                                                                                    | Length L       | Jata       | Period    | Count Di | rectio | Global Frame Table     |                   |   |  |  |
|        | <em< td=""><td></td><td></td><td></td><td></td><td></td><td>Schedule Table "MODE</td><td>SERVICE"</td><td></td></em<> |                |            |           |          |        | Schedule Table "MODE   | SERVICE"          |   |  |  |
| )e     |                                                                                                    |                |            |           |          |        | Schedule Table "RUN_S  | TART"             |   |  |  |
| ej.    |                                                                                                    |                |            |           |          |        | Schedule Table "RUN_P  | OLL"              |   |  |  |
| S<br>S |                                                                                                    |                |            |           |          |        | Schedule Table "MODE   | _SET"             |   |  |  |
| R      |                                                                                                    |                |            |           |          |        | Schedule Table "Diag"  |                   |   |  |  |
|        |                                                                                                    |                |            |           |          |        | Properties             |                   |   |  |  |
|        | *                                                                                                    | III            |            |           |          | •      | Schedule Table "RUN_S  | TART"             | + |  |  |
|        | ID                                                                                                    |                | Length F   | ) ata     |          |        | <b>₩</b> 2↓   📼        |                   |   |  |  |
|        | -Empty                                                                                                    |                | Length     | Jaca      |          |        |                        |                   |   |  |  |
| .±     | < Empty                                                                                                    | -              |            |           |          |        | Event Table            | No                |   |  |  |
| E      |                                                                                                    |                |            |           |          |        | Name                   | RUN_START         | 1 |  |  |
| ns     |                                                                                                    |                |            |           |          |        | ReadOnly               |                   |   |  |  |
| La     |                                                                                                    |                |            |           |          |        | Complete Time          | 310               | * |  |  |
|        |                                                                                                    |                |            |           |          |        | Name                   |                   |   |  |  |
|        |                                                                                                    |                |            | -         |          |        | Defines the name of th | e Schedule table. |   |  |  |
|        | •                                                                                                    |                |            |           |          | •      |                        |                   |   |  |  |
|        |                                                                                                    |                |            |           |          |        | ü                      |                   |   |  |  |

특정 스케줄을 선택하고, ▶클릭하면 해당 스케줄이 실행된다. 이때 관련된 ID의 이름과 신호 값이 표시된다. 아래 그림과 같이 나타난다.

| 🔐 cc       | oling_moto     | r.ldf - PL | IN-View | Pro                                   | 10.0    | -                | -         |       | -                    |               | X         |
|------------|----------------|------------|---------|---------------------------------------|---------|------------------|-----------|-------|----------------------|---------------|-----------|
| File       | LIN P          | ublish     | Nodes   | Schedules Trace                       | Too     | ls Help          |           |       |                      |               |           |
| 1          | 🕲 - 🔒 🗟        | 3 4        | + 🔄 🛛   | )       🖓   🖸                         | >       |                  |           |       |                      |               |           |
| : 93       |                | H          | 10 2    | û 4                                   |         |                  |           |       |                      |               |           |
| Rece       | ive / Transmit | Trace      | 1       |                                       |         |                  |           |       | master: Tables       |               |           |
|            | ID             | 10         | Length  | Data                                  | Period  | d Count          | Directio  | n     | Schedule Table "     | RUN_START     | " (Runr ▼ |
|            | 2Ch            |            | 4       |                                       | 310     | 151              | Publishe  | r     | ID                   | Delay         | Slot Typ  |
|            | ACT_CFR_       | INI        |         | MstGroupItem                          |         |                  |           |       | ACT_CFR_INI          | 71            | Unconc    |
| e          |                |            |         | MstCPos =                             |         |                  |           |       | ACT_CFR_SET          | 79            | Unconc    |
| <u>S</u> . |                |            |         | MstStuffBit =                         |         |                  |           |       | ACT_CFR_SET          | 80            | Unconc    |
| U U        | 2Fh            |            | 4       | =                                     | 80      | 450              | Publishe  | r     | ACT_CFR_SET          | 80            | Unconc    |
| Re         | ACT_CFR_       | SET        |         | MstDB3 =<br>MstGroupItem<br>MstEPos = |         |                  |           |       | • III                |               | +         |
|            |                |            |         | MstStuffBit =                         |         |                  |           |       | Properties           |               |           |
|            |                |            |         |                                       |         |                  |           |       | Table Entry 3 "AC"   | CFR_SET       | -         |
|            | •              |            |         |                                       |         |                  | 1.000     | -     | <b>₽</b> 2↓ <b>1</b> |               |           |
|            | ID             |            | Length  | Data                                  | *       | Count            | Direction | ^     |                      |               |           |
| 6          | 2Fh            |            | 4       | ☐ 12 32 42 34                         |         | 18               | Publisher |       | Delay                | 80            |           |
| ist        | ACT_CFR_       | SET        |         | MstDB3 = 34h<br>MstGroupItem =        | 12h     |                  |           |       | <b>∃</b> IDs         | ACT_CFF       | SET]      |
| 9          |                |            |         | MstFPos = 4232h                       |         |                  |           | E     | Resolve Sched        | <none></none> | -         |
| Pu         |                |            |         | MstStuffBit = 00h                     | 1       |                  |           |       | Delay                |               |           |
|            |                |            |         |                                       |         |                  |           | -     | Defines the fram     | e delay tim   | e of the  |
|            | •              |            |         | III                                   |         |                  | •         |       | table entry in mil   | liseconds.    |           |
| Conn       | ected to PC    | AN-USB     | Pro LIN | (9600) Channel: 1                     | Mode: I | Master B         | us: Sleep | Over  | runs: 0              |               |           |
|            |                |            |         |                                       |         | and action 1 and |           | 0.000 | NER MARKEN           |               |           |

2.4 패킷 필터링

PLIN-View에는 특정 메시지를 필터링하는 전용 기능은 없지만, 설정을 통해 특정 메시지를 표시하지 않도록 할 수 있다. 예를 들어, ID가 03h인 메시지를 표시하고 싶지 않다면, 03h의 Direction을 Disable로 설정하면 된다. 아래 그림과 같이 설정할 수 있다.

| Tables                                            |                                                                                                    |                                       |                          |                         |  |  |  |  |
|---------------------------------------------------|----------------------------------------------------------------------------------------------------|---------------------------------------|--------------------------|-------------------------|--|--|--|--|
| Global Frame Ta                                   | ble                                                                                                    |                                       |                          | •                       |  |  |  |  |
| ID                                                | Protected ID                                                                                                    | Direction                             | Length                   | Checksu 🔺               |  |  |  |  |
| 00h                                               | 80h                                                                                                    | Subscriber                            | 2                        | Automat_                |  |  |  |  |
| 01h                                               | C1h                                                                                                    | Subscriber                            | 2                        | Automat                 |  |  |  |  |
| 02h                                               | 42h                                                                                                    | Subscriber                            | 2                        | Automat                 |  |  |  |  |
| 03h                                               | 03h                                                                                                    | Subscriber                            | 2                        | Automat                 |  |  |  |  |
| 04h                                               | C4h                                                                                                    | Subscriber                            | 2                        | Automat                 |  |  |  |  |
| 05h                                               | 85h                                                                                                    | Subscriber                            | 2                        | Automat                 |  |  |  |  |
| 06h                                               | 06h                                                                                                    | Subscriber                            | 2                        | Automat                 |  |  |  |  |
| 07h                                               | 47h                                                                                                    | Subscriber                            | 2                        | Automat                 |  |  |  |  |
| 08h                                               | 08h                                                                                                    | Subscriber                            | 2                        | Automat                 |  |  |  |  |
| 09h                                               | 49h                                                                                                    | Subscriber                            | 2                        | Automat                 |  |  |  |  |
| 0Ah                                               | CAh                                                                                                    | Subscriber                            | 2                        | Automat                 |  |  |  |  |
| 0Bh                                               | 8Bh                                                                                                    | Subscriber                            | 2                        | Automat                 |  |  |  |  |
| 0Ch                                               | 4Ch                                                                                                    | Subscriber                            | 2                        | Automat                 |  |  |  |  |
| 0Dh                                               | 0Dh                                                                                                    | Subscriber                            | 2                        | Automat *               |  |  |  |  |
| •                                                 |                                                                                                    |                                       |                          | P                       |  |  |  |  |
| Proportion                                        |                                                                                                    |                                       |                          |                         |  |  |  |  |
| Frame Definition                                  | 1 "03h"                                                                                                    |                                       |                          | •                       |  |  |  |  |
|                                                   |                                                                                                    |                                       |                          |                         |  |  |  |  |
|                                                   |                                                                                                    |                                       |                          |                         |  |  |  |  |
| E Chargeable                                      |                                                                                                    | Automatic                             |                          |                         |  |  |  |  |
| Direction                                         | be a construction of the construction of the c | Subscriber Au                         | tomatic Le               | nath                    |  |  |  |  |
| Event Frame                                       |                                                                                                    | Subscriber Au                         |                          | iigui 🛡 -               |  |  |  |  |
| Length                                            |                                                                                                    | Disabled                              |                          |                         |  |  |  |  |
| Unconditiona                                      |                                                                                                    | Publisher                             |                          |                         |  |  |  |  |
| - ReadOnly                                        |                                                                                                    | Subscriber Automatic Length           |                          |                         |  |  |  |  |
|                                                   |                                                                                                    |                                       |                          | -                       |  |  |  |  |
| Direction<br>Defines the dire<br>Subscriber or Su | ction of the LIN-<br>ubscriber Automa                                                                                                    | Frame definition<br>Itic Length. Defa | and can b<br>ult is Subs | e Publisher,<br>criber. |  |  |  |  |

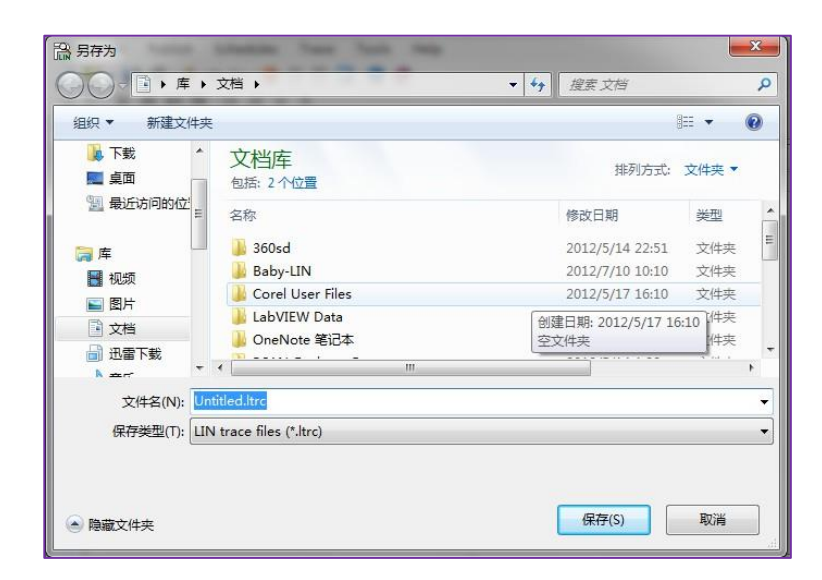

여기에서 기본 파일 이름은 Untitled.ltrc이며, 기본 파일 유형은 .ltrc 파일이다. 저장 경로를 선택한 후 메시지 기록을 시작할 수 있다. 저장된 .ltrc 파일은 메모장으로 열어 볼 수 있다.

| 1 32 2    | 1.2.2.2.2     | 間間        |                    |                            | Č.       |          |         |                       |              |               |       |
|-----------|---------------|-----------|--------------------|----------------------------|----------|----------|---------|-----------------------|--------------|---------------|-------|
| Receive / | Transmit 💷 Tr | ace       |                    |                            |          |          |         | PLIN_USB: Tables      |              |               |       |
| ecording  | 107.7723 s    | 4312 Fran | Global Frame Table |                            |          |          |         |                       |              |               |       |
| Time      | Direction     | ID        | Length             | Data                       | Checksum | CST      | Errors  | łD                    | Protected ID | Direction     | Lengt |
| 06 5072   | Subscriber    | 00        |                    | 00.00                      | 80       | Enhanced | 2012070 | 00h                   | 80h          | Disabled      | 2     |
| 106.6222  | Subscriber    | 01        |                    | 00 00 00 00 00 00 00 00    | 35       | Enhanced |         | Status_xxx_LIN        | Cth          | Subscriber    | 8     |
| 106 6422  | Bublisher     | 05        | 2                  | 00.00                      | 70       | Enhanced |         | Error Status xxx LIN  | 42h          | Subscriber    | 2     |
| 106 6222  | Subscriber    | 02        | 2                  | 00.00                      | 80       | Enhanced |         | Status you LIN Event  | 035          | Subscriber    | 8     |
| 106,6032  | Subscriber    | 01        | 2                  | 00 00 00 00 00 00 00 00    | 26       | Echanced |         | All.                  | CAL          | Dirabled      | 2     |
| 106.7222  | Publisher     | 05        | 2                  | 00 00                      | 7.6      | Enhanced |         | Control on LIN        | 052          | DubScher      | 2     |
| 106.7472  | Subscriber    | 02        | 2                  | 00.00                      | 60       | Fohanced |         | control_do_thv        | 0.00         | Publisher     |       |
| 106.7722  | Subscriber    | 01        | 8                  | 00 00 00 00 00 00 00 00 00 | 3E       | Enhanced |         | uon                   | Uon          | Usabled       | 4     |
| 06.7972   | Publisher     | 05        | 2                  | 00 00                      | 7A       | Enhanced |         | 07h                   | 47h          | Disabled      | 2     |
| 106.8222  | Subscriber    | 02        | 2                  | 00.00                      | BD       | Enhanced |         | 08h                   | OBh          | Disabled      | .2    |
| 06,8472   | Subscriber    | 01        | 8                  | 00 00 00 00 00 00 00 00    | 38       | Enhanced |         | 09h                   | 49h          | Disabled      | 2     |
| 06.8722   | Publisher     | 05        | 2                  | 00.00                      | 74       | Enhanced |         | 0Ah                   | CAh          | Disabled      | 2     |
| 06.0972   | Subscriber    | 02        | 2                  | 00 00                      | 80       | Enhanced |         | OBh                   | 88h          | Disabled      | 2     |
| 106.9222  | Subscriber    | 01        | 0                  | 00 00 00 00 00 00 00 00    | 36       | Enhanced |         | OCh                   | 4Ch          | Disabled      | 2     |
| 106,9472  | Publisher     | 05        | 2                  | 00.00                      | 7A       | Enhanced |         | ODM                   | ODh          | Disabled      | 2     |
| 06,9723   | Subscriber    | 02        | 2                  | 00 00                      | BD       | Enhanced |         | AEL.                  | OCh.         | Oleshilad     |       |
| 06,9973   | Subscriber    | 01        | 8                  | 00 00 00 00 00 00 00 00    | 36       | Enhanced |         | C                     |              |               | >     |
| 07,0223   | Publisher     | 05        | 2                  | 00 00                      | 7A       | Enhanced |         | Properties            |              |               |       |
| 07,0473   | Subscriber    | 02        | 2                  | 00 00                      | 8D       | Enhanced |         | Troperdes             | -            |               |       |
| 107,0723  | Subscriber    | 01        | 8                  | 00 00 00 00 00 00 00 00    | 3E       | Enhanced |         | Frame Definition "00h | <u> </u>     |               |       |
| 107,0973  | Publisher     | 05        | 2                  | 00 00                      | 7A       | Enhanced |         | 21                    |              |               |       |
| 107,1223  | Subscriber    | 02        | 2                  | 00 00                      | 80       | Enhanced |         | by Channable          | _            |               | _     |
| 107,1473  | Subscriber    | 01        | 8                  | 00 00 00 00 00 00 00 00    | 36       | Enhanced |         | * Changeable          |              | 100           |       |
| 107,1723  | Publisher     | 05        | 2                  | 00 00                      | 7A       | Enhanced |         | Linecksom type        | Enha         | inced         |       |
| 07,1973   | Subscriber    | 02        | 2                  | 00 00                      | BD       | Enhanced |         | Direction             | Disa         | bled          |       |
| 07,2223   | Subscriber    | 01        | 8                  | 00 00 00 00 00 00 00 00    | 36       | Enhanced |         | Event Frame           | No           |               |       |
| 107,2473  | Publisher     | 05        | 2                  | 00 00                      | 7A       | Enhanced |         | Length                | 12           |               |       |
| 107,2723  | Subscriber    | 02        | 8                  | 00 00                      | 8D       | Enhanced |         | Unconditional ID      | 00h          |               |       |
| 107,2973  | Subscriber    | 01        | 8                  | 00 00 00 00 00 00 00 00 00 | 38       | Enhanced |         | ✓ ReadOnly            |              |               |       |
| 07,3223   | Publisher     | 05        | 2                  | 00 00                      | 7A       | Enhanced |         | 10                    | 00h          |               |       |
| 07,3473   | Subscriber    | 02        | 2                  | 00 00                      | 80       | Enhanced |         | Protected ID          | 80h          |               |       |
| 07,3723   | Subscriber    | 01        | 8                  | 00 00 00 00 00 00 00 00 00 | 35       | Enhanced |         |                       | 1.5          |               |       |
| 107,3973  | Publisher     | 05        | 2                  | 00 00                      | 7A       | Enhanced |         |                       |              |               |       |
| 107,4223  | Subscriber    | 02        | 2                  | 00 00                      | 80       | Enhanced |         |                       |              |               |       |
| 107,4473  | Subscriber    | 01        | 8                  | 00 00 00 00 00 00 00 00    | 3E       | Enhanced |         | -                     |              |               |       |
| 107,4723  | Publisher     | 05        | 2                  | 00 00                      | 74       | Enhanced |         | Checksum Type         |              |               |       |
| 107,4973  | Subscriber    | 02        | 2                  | 00 00                      | 80       | enhanced | -       | and a second starting |              | 21 223 22 222 |       |

# 해홍클라우드 클래스

ST OILIL

HongKe Online Acadamy

2020년 2월 21월,양한 플라우드 클래스가 처음으로 여러분을 만났습니다. 첫 번째 <CAN 베스 기반 물리 계층 편> 수업은 엔지니어 친구들의 뜨거운 지지와 참여를 받았으며, 그날 밤 시청자는 4900명 이상이었습니다. 우리는 매우 감사하며, 지원과 격려를 저버리지 않고 훈커 클라우드 수업을 건어를 지식 공유 플랫폼으로 만들기 위해 평쓰겠습니다.

현재 흥커 클라우드 클레스의 전체 과정은 200교시가 넣었으며, 아래 표는 우리 자동차 관련 일부 과정의 목록으로 위젯을 통해 QR 코드를 스캔하여 공식 계장을 받로우하고 무료 클레스를 클릭하여 바로 입장할 수 있으며, 모두 무료입니다.

#### 자동차 이더넷 과정

지능형 네트워크 연결 차량용 이더넷 솔루션 SOME/IP 프로토콜 소개 TSN/AVB 신용점 기반 성형

#### TSN 기술 과정

TSN 기반 자동차 실시간 데이터 전송 네트워크 솔루션 TSN 시간 민감형 네트워크 기술 총론 이더넷 트래픽 모델과 시뮬레이션 TSN 기반 자율주행차 E/E 아키텍처 설계 사례 공유 IEEE802.1AS 시간 동기화 메커니즘 TSN 기술은 어떻게 차세대 자동차 이더넷의 서비스 품질을 향상시킬 수 있을까?

#### CAN, CANFD, CANXL 버스 클래스

CAN 버스 기반 물리 계층 편 CAN 데이터 링크 계층 상세 설명 CANFD 프로토콜 기반 CAN 버스 일관성 테스트 기본 방법 CAN 테스트 소프트웨어(PCAN-Explorer6) 기본 사용 방법 CAN 테스트 소프트웨어(PCAN-Explorer6) 고급 기능 사용 CAN 테스트 최신 발전에 대해 간단히 말하다: CANFD와 CANXL CAN 라인의 각종 고장 모드 파형 분석

#### LIN 버스 관련 과정

자동차 LIN버스 기본 프로토콜 게요 자동차 LIN 버스 진단 및 노드 구성 규격 LIN 버스 일관성 테스트 기본 방법 LIN 자동화 테스트 소프트웨어(LINWorks) 기본 사용 방법 LIN 자동화 테스트 소프트웨어(LINWorks) 고급 가능 사용 CANLIN 버스 기반 자동차 부품 테스트 방안

#### CAN 고급 응용 프로그램 과정

UDS 진단 기반 UDS 진단 및 ISO 27145 UDS 기반 ECU 쓰기 PCAN 기반 2차 개발 방법 CCP 교정기술 일본 여객철도 J1939 및 국6 배출 OBD 진단 및 적용(GB3847) BMS 배터리 팩 시뮬레이션 테스트 방안 비스 개발의 절차 및 주의사항 차량용 버스 심층 해석

#### 자동차 정비 진단 관련 과정

자동차 정비 진단 마스터 시리즈 -오디오 선택 방법 자동차 정비 진단 마스터 시리즈-스마트 오실로스코프 자동차 정비 진단-진동이음(NVH) 진단 방안

#### 통신 규약 기초 과정

프로피넷 프로토콜 기초 자식 초식 EtherCAT 프로토콜 초식 CANopen 프로토콜 EtherNet/IP 프로토콜 기초 지식 IO-Link: 산업 사물인터넷의 현장 기반 신흥 산업용 무선 기술 IO-LinkWireless

Heboltel

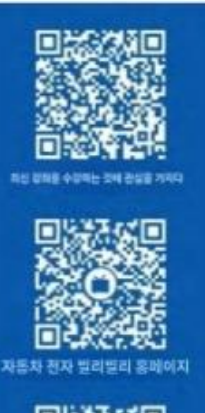

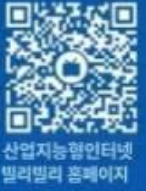

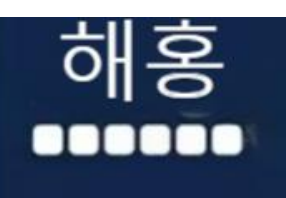

## 지능형 통신 분야의 전문 자원 통합 및 기술 서비스 제공업체

#### 時日以前에 대하여

<sup>311</sup>:韩郢기유한공사(전신은 홍커)는 1995년에 설립되었으며, 본사는 중국 남부 경제와 문화의 중심지인 광저우에 위치해 있습니다. 또한 상하이, 베이징, 청두, 시안, 쑤저우, 대만, 홍콩, 한국과 일본에 지사를 두고 있습니다.

우리는 광둥성에서 특별히 승인한 2고 4신, 3개 그룹, 전문화·특화·가젤기업으로 세계 최고 기업들과 다분야의 심도 있는 기술협력을 하고 있으며, 산업자동화와 디지털화, 자동차 R&D 테스트, 자율주행 등의 분야인 제약·풍력산업 등의 환경모니터링 사업을 하고 있다. 반도체, 철도 교통, 항공우주 등의 테스트 측정 방안입니다.

홍커 엔지니어 팀은 업계 고객에게 신제품과 솔루션을 제공하고 고객 성공을 돕기 위해 최선을 다하고 있습니다.

#### 스마트 커넥티드 사업부

응 등는 통신 분야, 특히 자동차 전자와 스마트 자동화 분야에서 15년 이상의 경력을 보유한 첨단 기술 기업으로 고객에게 전방위적인 원스톱 스마트 커넥티드 솔루션을 제공하는 데 주력하고 있다. 수년간 글로벌 업계 전문가들과 깊이 협업하며 업계 선두 동신기술 서비스 사업자로 자리매김했다. [CAN/CANFD, LIN, 차량용 이더넷, TSN, IO-Link/IO-Linkwireless, OPCUA, CANopen, PROFINET, EtherNet/IP, EtherCAT] 등 다양한 통신 프로토콜에 대한 솔루션, 테스트 솔루션, 교육 및 개발 서비스 등 포괄적인 소프트웨어 및 하드웨어 솔루션을 제공한다.

고객만족을 지향하며 기술력을 바탕으로 국내외 기업에 최적화된 제품과 가장 만족스러운 서비스를 제공하고 있으며, 현재 서비스 고객은 자체 개발한 EOL 테스트 시스템 5,000개 이상, CCP/XCP 보정 및 UDS 진단 서비스 개발 서비스, TSN 네트워크 검증 테스트 시스템 등도 업계에서 1,000회 이상 설치 및 테스트를 완료했다. 우리의 방안은 각 업계의 유명 기업을 포괄하며, 니오, 비야디, 장성, 유니온찔름, 도시바 미쓰비시, 야스카와 등 여러 사용자들로부터 일치된 호평을 받았습니다.

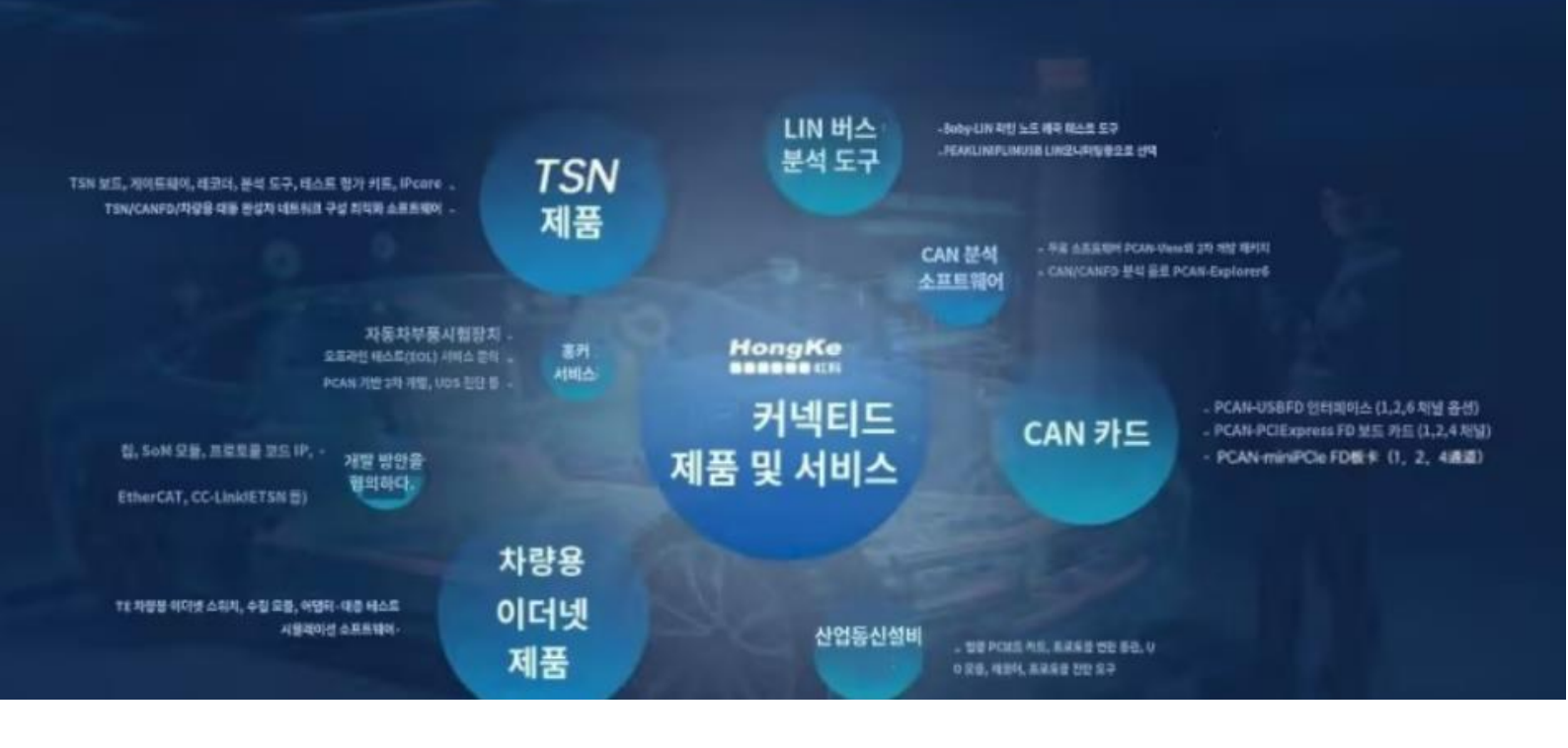